## Internet Explorer 11 で Cookie を削除する方法

① Internet Explorer 11を起動し、画面右上部の[ツール]アイコンをクリックします。

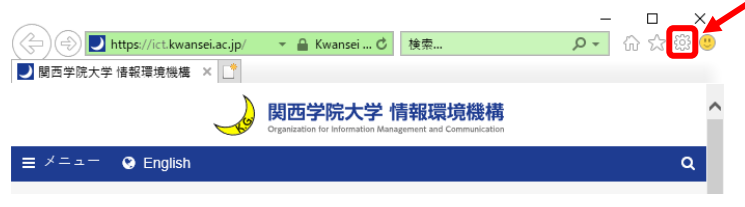

② プルダウンメニューから[インターネットオプション]をクリックします。

| $\bigcirc$                     |                                                      |                       | -   | - 🗆         |    | ×       |
|--------------------------------|------------------------------------------------------|-----------------------|-----|-------------|----|---------|
| ( ) https://ict.kwansei.ac.jp/ | 👻 🔒 Kwansei 🖒                                        | 検索                    | ۰ م | 6 0         |    | <u></u> |
| ▶ 関西学院大学 情報環境機構 ×              |                                                      | 印刷(P)                 |     |             | >  |         |
| et.                            | <b>関西学院大学 †</b><br>Organization for Information Mana | ファイル(F)               |     |             | >  |         |
|                                |                                                      | 拡大(Z) (100%)          |     |             | >  |         |
|                                |                                                      | セーフティ(S)              |     |             | >  | L       |
| ≡ メニュー 🔇 English               |                                                      | Microsoft Edge で開く(E) |     | Ctrl+Shift+ | E  |         |
|                                |                                                      | サイトをアプリ ビューに追加()      | )   |             |    |         |
|                                |                                                      | ダウンロードの表示(N)          |     | Ctrl        | +J |         |
|                                |                                                      | アドオンの管理(M)            |     |             |    |         |
|                                |                                                      | F12 開発者ツール(L)         |     |             |    |         |
|                                |                                                      | ピン留めサイト(G)            |     |             |    |         |
|                                |                                                      | 互換表示設定(B)             |     |             |    |         |
|                                |                                                      | インターネット オプション(0)      |     |             |    |         |
|                                |                                                      | ハーンヨン(香報(A)           |     |             |    |         |

③ インターネットオプション画面で[削除]ボタンをクリックします。

| インターネット オプション                                       | ?      | ×  |
|-----------------------------------------------------|--------|----|
| 全般 セキュリティ プライバシー コンテンツ 接続 プログラム 詳細設定                | -      |    |
| ホームページ                                              |        | -  |
| 複数のホームページのタフを作成するには、それそれのアドレスを行う<br>力してください(R)      | で分けてノ  |    |
| https://ict.kwansei.ac.jp/                          | ^      |    |
|                                                     | $\sim$ |    |
| 現在のページを使用(C) 標準設定(F) 新しいタブの                         | 使用(U)  |    |
| スタートアップ                                             |        |    |
| ○ 前回のセッションのタブから開始する(B)                              |        |    |
| (● ホーム ページから開始する(H)<br>タブ                           |        | _  |
| タブの中の Web ページの表示方法を設定します。 タブ(                       | T)     |    |
|                                                     |        |    |
| 開発の設定<br>一時ファイル、履歴、Cookie、保存されたパスワード、および Web フォームの情 | 報を     | -  |
| 削除します。                                              |        |    |
| □ 終了時に閲覧の履歴を削除する(W)                                 |        |    |
| 削除(D) 設定(                                           | (S)    |    |
|                                                     |        |    |
| 色(O) 言語(L) フォント(N) ユーザー補                            | İ助(E)  |    |
|                                                     |        |    |
| OK キャンセル                                            | 適用(A   | .) |

- ④ [インターネットー時ファイルおよび Web サイトのファイル]
  - [クッキーと Web サイトデータ]にチェックを入れて[削除]ボタンをクリックします。

| 閲覧の履歴の削除                                                                           | ×                            |
|------------------------------------------------------------------------------------|------------------------------|
| ✓ お気に入り Web サイト データを保持する(R)                                                        |                              |
| お気に入り Web サイトの基本設定を保持したり、ページを素早<br>使用される、Cookie とインターネット一時ファイルを保持します               | 早く表示したりするために<br>・。           |
| ✓ インターネット一時ファイルおよび Web サイトのファイル(T)                                                 |                              |
| 情報をすばやく表示するために保存された Web ページ、イメー:<br>コピーです。                                         | ジおよびメディアの                    |
| ✓ ワッキーと Web サイト データ(O)                                                             |                              |
| 基本情報の保存または Web サイトのパフォーマンス向上のため<br>よってコンピューターに格納されたファイルまたはデータベースです。                | めに Web サイトに                  |
| □ 履歴(H)                                                                            |                              |
| 閲覧した Web サイトの一覧です。                                                                 |                              |
| □ ダウンロードの履歴(W)                                                                     |                              |
| ダウンロードしたファイルの一覧です。                                                                 |                              |
| □ フォーム データ(F)                                                                      |                              |
| フォームに入力した情報を保存したものです。                                                              |                              |
| □ パスワード(P)                                                                         |                              |
| 以前アクセスした Web サイトにサインインするときにパスワードカ<br>パスワード情報を格納したファイルです。                           | 「自動入力されるように、                 |
| □ 追跡防止、ActiveX フィルター、およびトラッキング拒否のデータ                                               | /(K)                         |
| フィルター処理から除外される Web サイトの一覧、開覧した構<br>ている可能性があるサイトを検出するために追跡防止が使用す<br>ング拒否要求に対する例外です。 | §報を自動的に流出させ<br>するデータ、およびトラッキ |
| <u>閲覧の履歴の削除についての詳細</u> 削除(D)                                                       | キャンセル                        |

⑤ [④の画面]は自動的に消えるので、

インターネットオプション画面にて[OK]ボタンをクリックして終了です。

| インターネット オプション        |                       |               |         |         | ?     | $\times$ |
|----------------------|-----------------------|---------------|---------|---------|-------|----------|
| 全般 セキュリティ フ          | プライバシー コンテンツ          | / 接続          | プログラム   | 詳細設定    |       |          |
| ホームページ               |                       |               |         |         |       | -        |
| です。<br>複数のホ<br>カしてくだ | ーム ページのタブを作り<br>さい(R) | 成するには、そ       | それぞれのフ  | パレスを行で  | 分けて   | ٦        |
| https://             | ′ict.kwansei.ac.jp/   |               |         |         | < >   |          |
| 現在(                  | Dページを使用(C)            | 標準設           | 定(F) 新  | 新しいタブの  | 吏用(U) |          |
| スタートアップ ――           |                       |               |         |         |       | -        |
| ○ 前回のセッション           | のタブから開始する(B           | )             |         |         |       |          |
| ◉ ホーム ぺージから          | 開始する(H)               |               |         |         |       |          |
| タブ                   |                       |               |         |         |       | -        |
| タブの中の Web ペ・         | -ジの表示方法を設定            | <b>ごします</b> 。 |         | タブ(T    | )     |          |
| 間覧の履歴 -              |                       |               |         |         |       | _        |
| ー時ファイル、履歴、<br>削除します。 | Cookie、保存された          | パスワード、ま       | らよび Web | フォームの情報 | 報を    |          |
| □ 終了時に閲覧の            | )履歴を削除する(W)           |               |         |         |       |          |
|                      |                       | 削除(           | D)      | 設定(9    | 5)    |          |
| デザイン ――              |                       |               |         |         |       | -        |
| 色(O)                 | 言語(L)                 | フォント          | -(N)    | ユーザー補   | 助(E)  |          |
|                      |                       | ж             | キャンセ    | JL      | 適用(A  | N)       |

⑥ Internet Explorer 11 を再起動します。